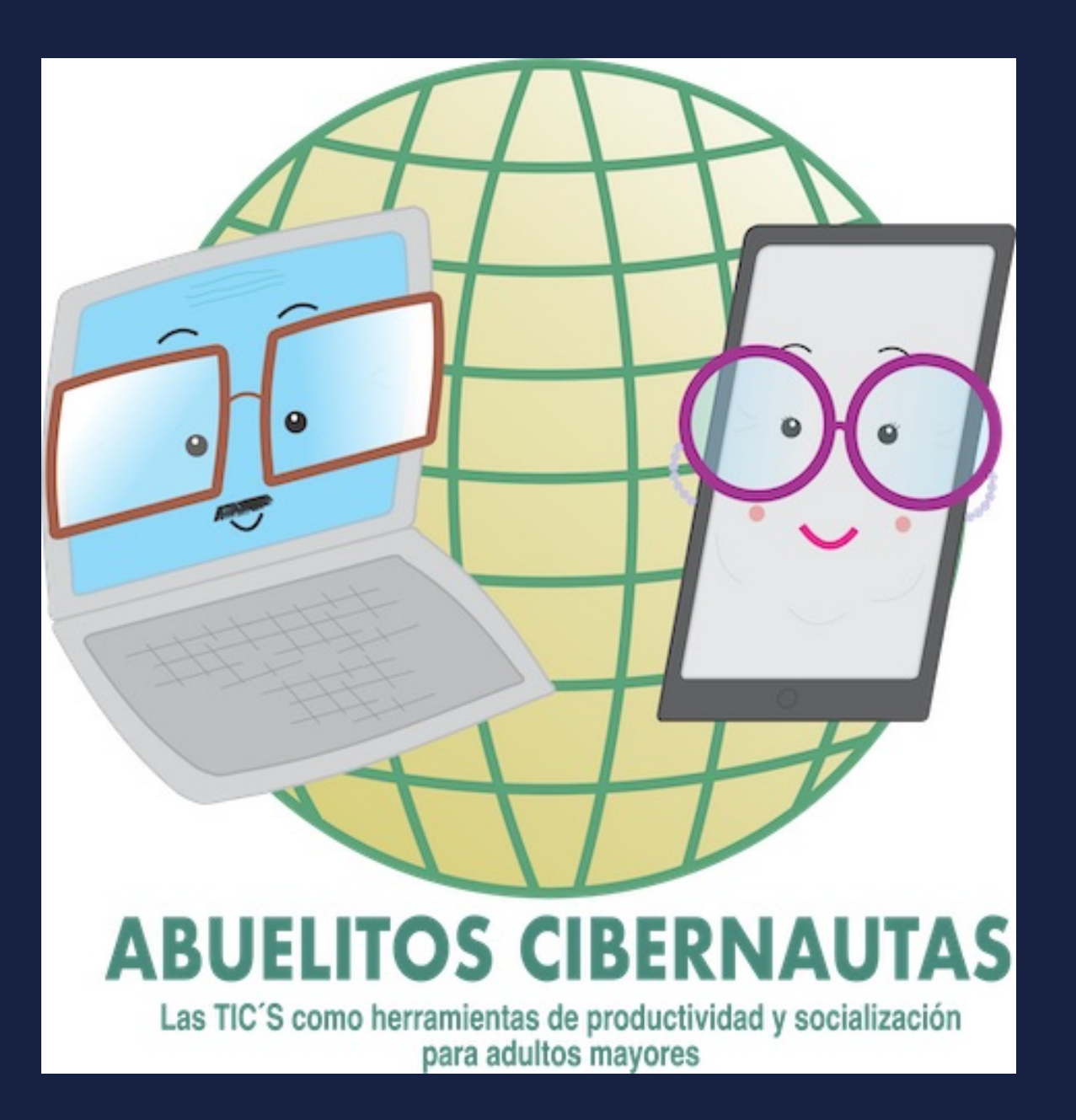

# CURSO #4 USO DE IPHONE Y IPAD Uso contactos

0

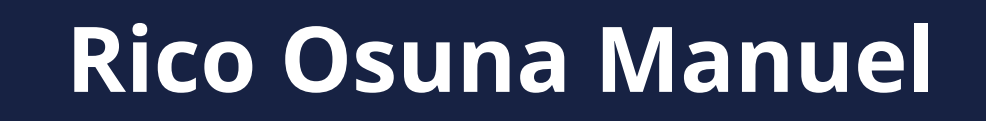

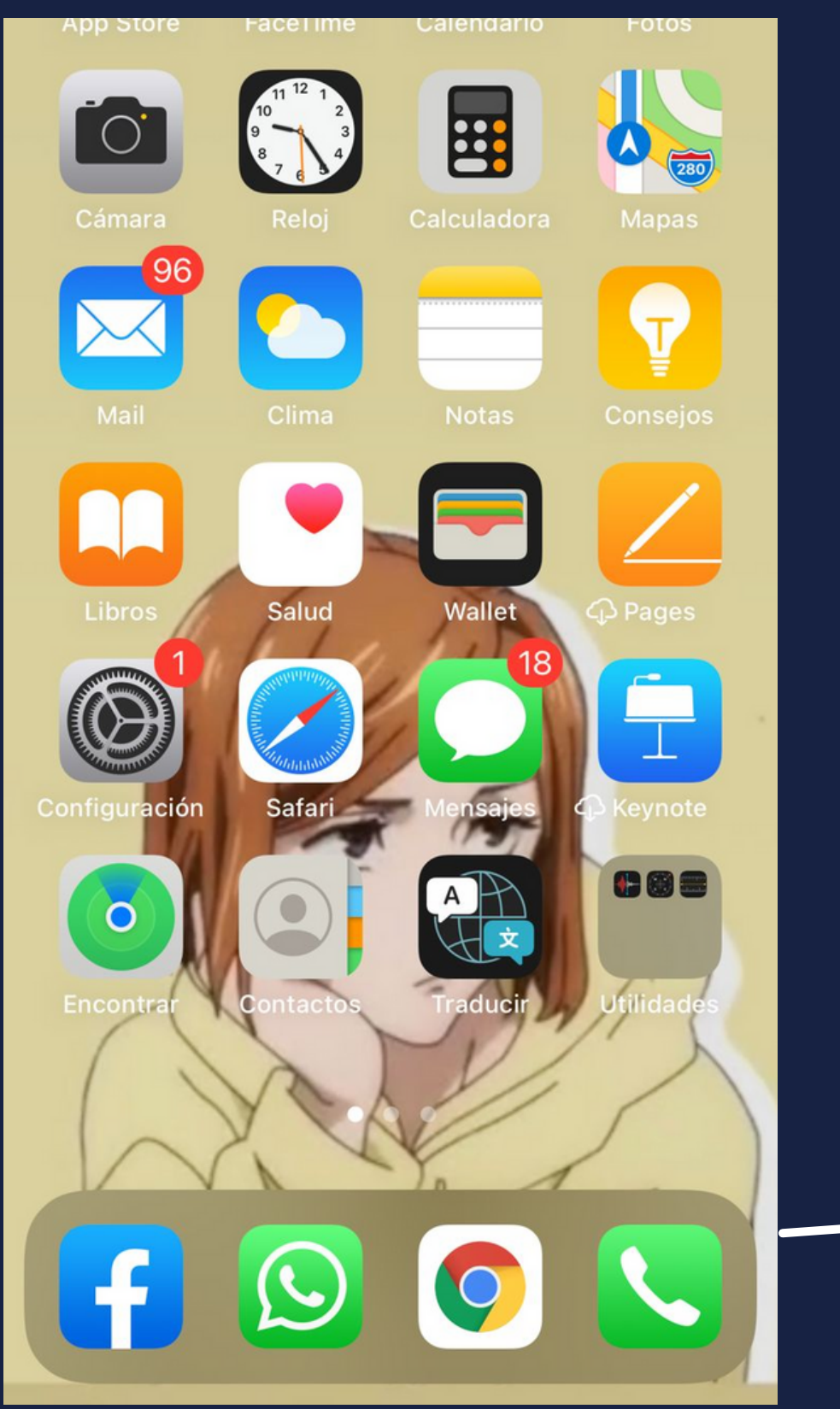

# Ubicaremos el ícono de contactos en nuestro dispositivo

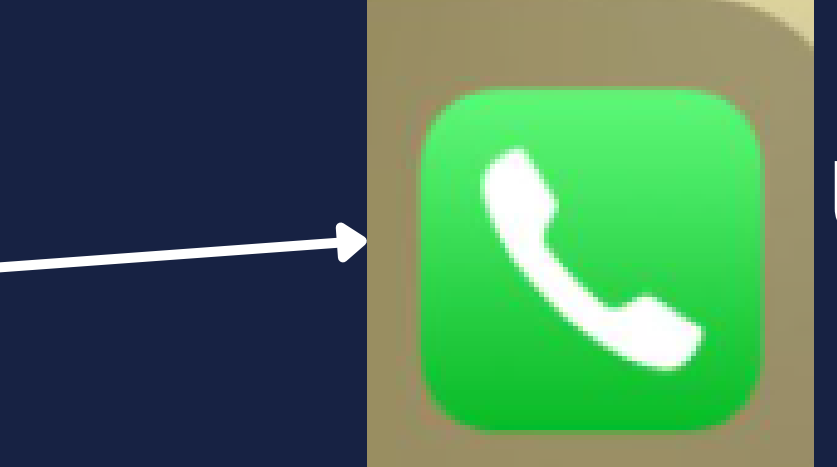

Una vez ubicado lo seleccionamos

### 638 113 0423

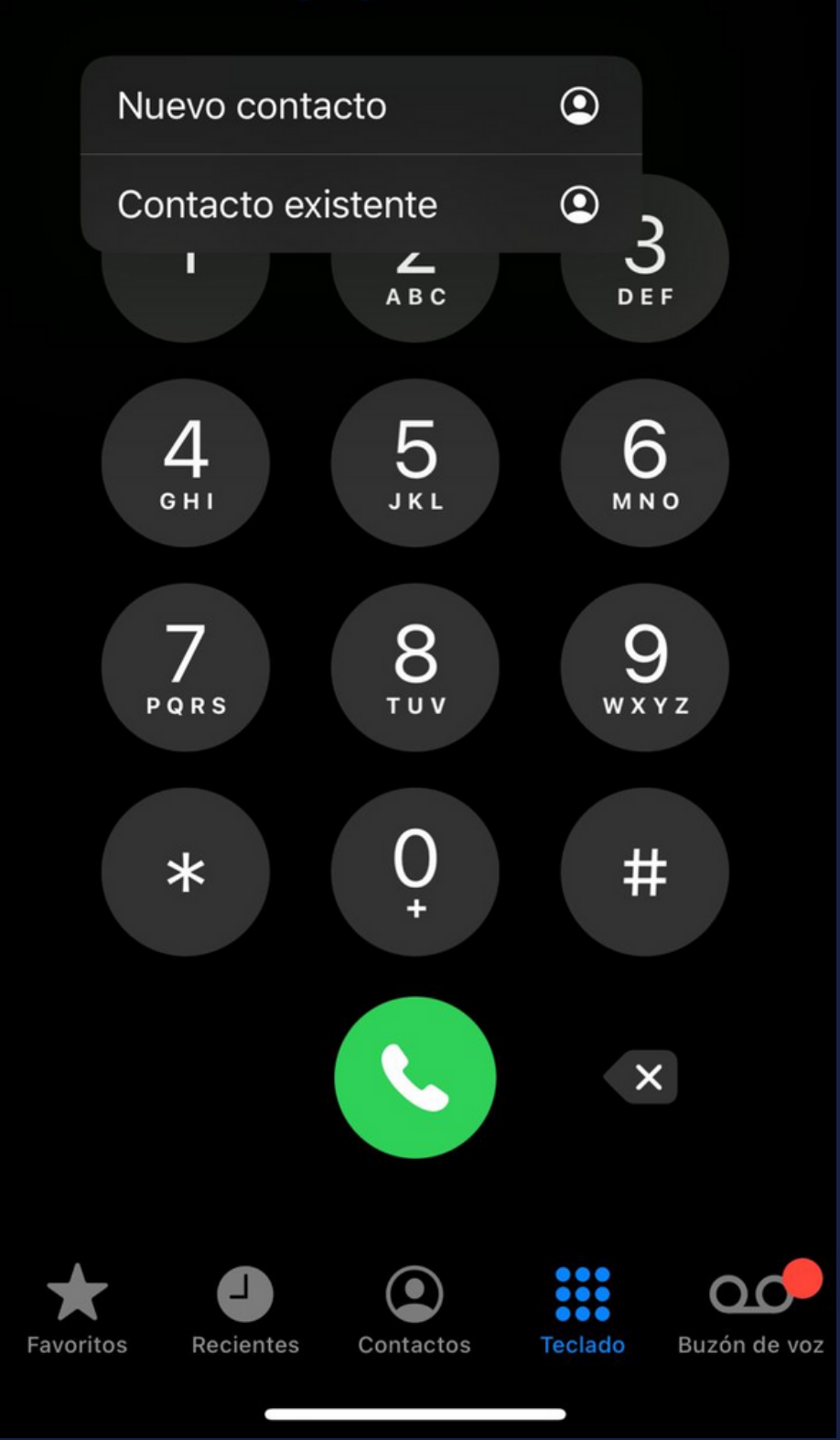

En el teclado podremos agregar contactos o marcar simplemente texteando el número telefónico

Si un número no está registrado, te da la opción de agregar ese número como contacto nuevo o contacto existente

638 113 0423

Mama celular

Así aparece un número registrado

21:25

| Mama                        |             |         |              |  |  |
|-----------------------------|-------------|---------|--------------|--|--|
| Apellidos                   |             |         |              |  |  |
| Empresa                     |             |         |              |  |  |
|                             |             |         |              |  |  |
| elular >                    | 638 113 042 | 3       |              |  |  |
| 🕂 agregar teléfono          |             |         |              |  |  |
|                             |             |         |              |  |  |
| 🕂 agregar correo            |             |         |              |  |  |
|                             |             |         |              |  |  |
| Tono Predeterminado         |             |         |              |  |  |
|                             |             |         |              |  |  |
| Tono (texto) Predeterminado |             |         |              |  |  |
|                             |             |         |              |  |  |
| 🕂 agregar dirección URL     |             |         |              |  |  |
| Favoritos                   | Contactos   | Teclado | Buzón de voz |  |  |

Aquí vienen todos los datos que puedes colocar sobre tu contacto nuevo, número, dirección, correo, fecha de cumpleaños, número de teléfono extra entre otros datos más Buzón de voz

Llamar al buzón de voz

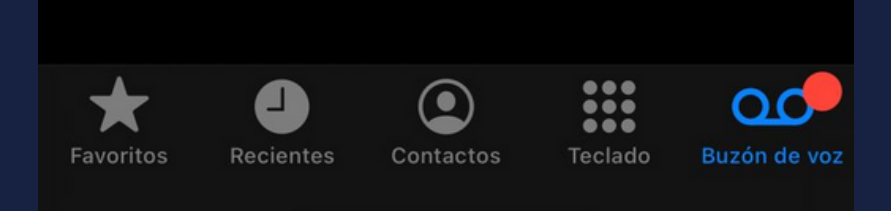

En Buzón de voz encontrarás todos los buzones de voz que recibas después de no contestar una llamada. (Llamada perdida hacia tí)

21:25

| 2    | 1:25                                               | "" \$          |
|------|----------------------------------------------------|----------------|
|      | Todas Perdidas                                     | Editar         |
|      | Recientes                                          |                |
| 27   | <b>Mama</b><br>celular                             | 19:02 (i)      |
| 2    | Eduardo Sanchez Figuer (2)<br>Messenger de audio   | 18:45 <u>i</u> |
| 2    | <b>Cheeikys Pizza</b><br>celular                   | 12:40 i        |
| 2    | <b>Papa</b><br>celular                             | 12:39 🚺        |
| S.   | Applejack 🍎 (2)<br>WhatsApp de audio               | ayer 🚺         |
|      | Eduardo Sanchez Figueroa (2)<br>Messenger de audio | ayer 🚺         |
| 27   | Karlita Padilla<br>teléfono                        | ayer 🚺         |
|      | <b>Mama</b><br>celular                             | ayer 🚺         |
| 2    | <b>Papa</b><br>celular                             | ayer i         |
| ~    | Regi AnaSof Pau Cabral                             | ayer 🚺         |
| Favo | pritos Recientes Contactos Teclado                 | Buzón de voz   |

En recientes, encontrarás TODAS LAS LLAMADAS hechas, es un registro muy extenso de meses.

Sirve para saber quien te llamó, en que hora, día y cuanto duró la llamada

| 21:26<br>+           | Favoritos | ••• 🗢 🗩  | En FAVORITOS encuentr<br>que tu decides colocar a          |  |
|----------------------|-----------|----------|------------------------------------------------------------|--|
| A Applejack          |           | i        | llames<br>hables, mensajees, etc.<br>Es a criterio propio. |  |
| Grupos<br>Q Buscar   | Contactos | Cancelar | Se agregan presiona<br>en la esquina de arr                |  |
| Α                    |           |          |                                                            |  |
| <b>Aimby</b> Munguia |           |          |                                                            |  |
| Airam Rivas uab      | C         | l        |                                                            |  |
| Alejandra UABC       |           |          |                                                            |  |
| Alex Leyva           |           | C<br>H   |                                                            |  |
|                      |           |          |                                                            |  |

## as los contactos hí, pueden ser los que más

## ando el simbolo de + iba a la izquierda

# GRACIAS POR LEER, CUALQUIER DUDA NOS VEMOS EN EL GRUPO DE FACEBOOK

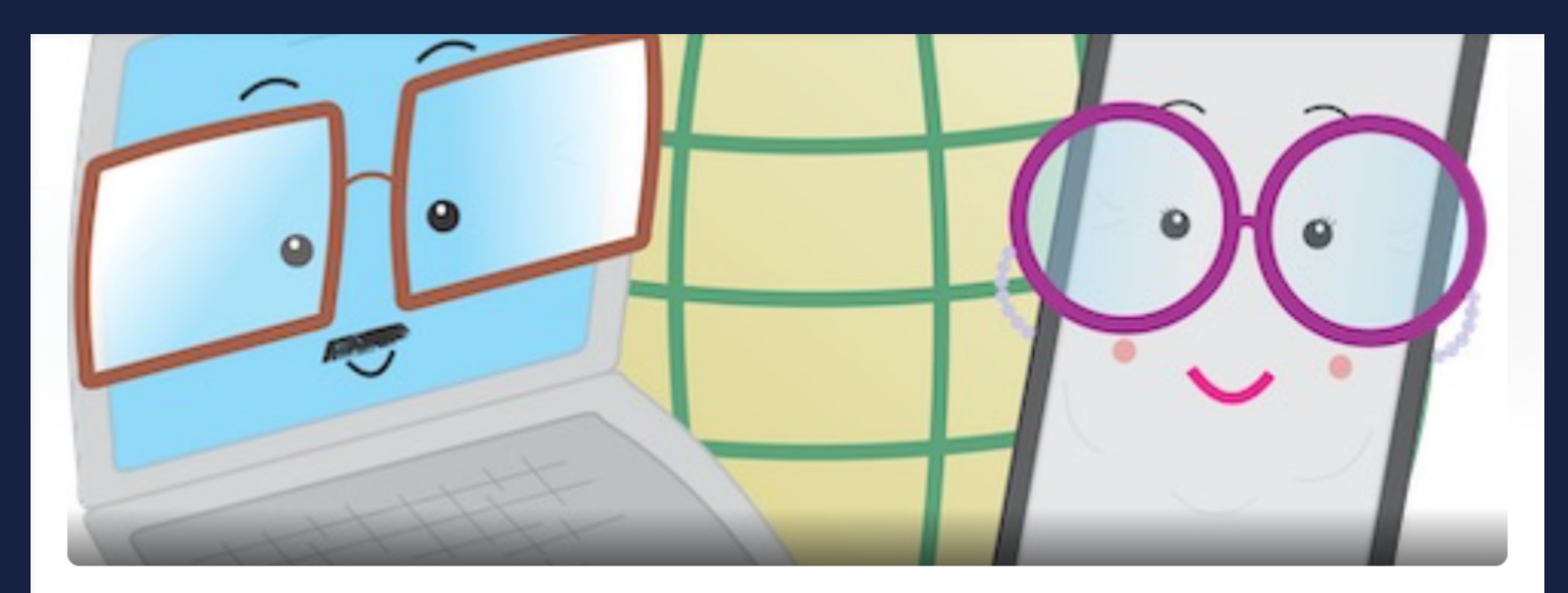

### Abuelitos Cibernautas de la UABC

■ Grupo privado · 328 miembros

Información Conversación Guías

Salas Temas Miembros Más 🔻

2234034316741312

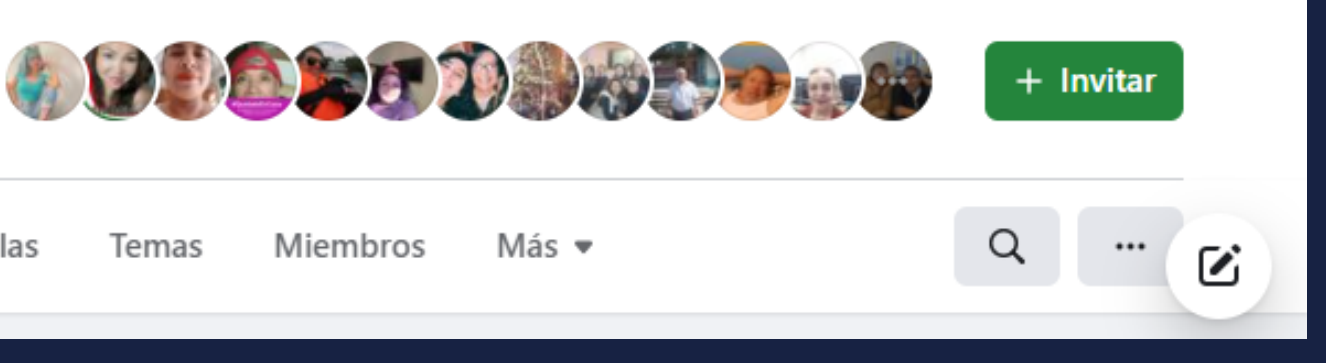